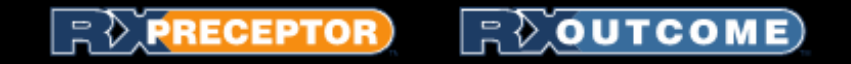

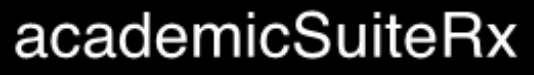

by RIDER

# Preceptor Introduction to RXpreceptor

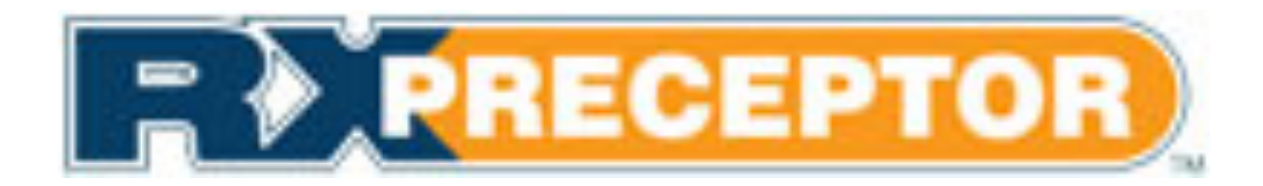

www.rxpreceptor.com

#### **Account Registration**

- Expect an account activation email with your initial username and password from <u>support@rxinsider.com</u>
  - You may want to add this email to your trusted email sources
  - Check your spam folder to ensure that this email was not flagged as spam
- Login: <u>https://www.academicsuiterx.com/experiential\_login.php</u>
- Once you have logged in you may edit your username, password and contact information by clicking on Account Information

| Jack Landy<br>Walmart Pharmacy (7690)<br>RXpreceptor Demos<br>Home<br>Account Information<br>Logout | RXinsider University   |                     | PRECEPTOR<br>Departure Management System |
|----------------------------------------------------------------------------------------------------|------------------------|---------------------|------------------------------------------|
| Profile Information                                                                                 | Welcome to Your RX     | Spreceptor Demos Pr | eceptor Account.                         |
| Evaluations                                                                                         | View Student Snapshot: | Select a Student    |                                          |
| My Requirements                                                                                     |                        |                     |                                          |
| Hours Tracking / Timesheets +                                                                       |                        |                     |                                          |
| Field Encounters                                                                                    |                        |                     |                                          |

#### The Messaging Center

Messages Archive

Open VIEW

VIEW

VIEW

VIEW

VIEW

VIEW

VIEW

Received

05-22-13

05-31-12

05-24-12

05-15-12

05-07-12

01-04-12

10-12-11

07-26-11

02-02-11

Read

NEW

NEW

03-08-13

05-15-12

05-15-12

04-19-12

11-17-11

09-28-11

03-08-11

Attachment(s)

OPEN 1

• Read any messages that have been sent to you from your Experiential Education Department in the *Message Center* 

| Profile Information         | Message Center   Recent            |
|-----------------------------|------------------------------------|
| Scheduling / Availability   | Subject                            |
|                             | Test                               |
| Evaluations                 | Schedules are available            |
|                             | 2013 Availability                  |
| My Requirements             | Test for Preceptors                |
|                             | Evaluations Due Tomorrow           |
| Hours Tracking / Timesheets | test                               |
| Field Encounters            | Test - Let me know if you get this |
|                             | Testing                            |
| Student Absences 🔷 🔸        | testing                            |
| Student Incidents           |                                    |
| Site Visits / Activity Logs |                                    |
| Surveys                     |                                    |
| Job Board                   |                                    |
| Message Center 🔸            |                                    |

## Support Library

• Go through all documents and videos uploaded into your Document Library

| Profile Information           | Document Library |                                                                                    |  |  |
|-------------------------------|------------------|------------------------------------------------------------------------------------|--|--|
| Scheduling / Availability     | 🚞 APPE           |                                                                                    |  |  |
|                               | View             | Title                                                                              |  |  |
| Evaluations                   | OPEN FILE        | SOAP Notes Template                                                                |  |  |
|                               | OPEN FILE        | Student evaluation instructions                                                    |  |  |
| My Requirements               | OPEN FILE        | Student Handbook                                                                   |  |  |
| Hours Tracking / Timesheets • | 🚞 Evalua         | itions                                                                             |  |  |
|                               | View             | Title                                                                              |  |  |
| Field Encounters              | OPEN FILE        | Clinical Evaluation Template Please use this template for ALL clinical evaluations |  |  |
| Student Absences 🔶            | ippe i           |                                                                                    |  |  |
|                               | View             | Title                                                                              |  |  |
| Student Incidents             | OPEN FILE        | Experiential rotation responsibilities and requirements                            |  |  |
|                               | Precep           | otors                                                                              |  |  |
| Site Visits / Activity Logs   | View             | Title                                                                              |  |  |
|                               | OPEN FILE        | Preceptor Site & Contact Information                                               |  |  |
| Surveys                       | OPEN FILE        | RXinsider Pharmacy Website                                                         |  |  |
| Job Board                     |                  |                                                                                    |  |  |

Message Center

Document Library

# Adding your Preceptor Details

 You can add your specialties, upload rotation specific documents, specify your student requirements and add a description of yourself, your site, the rotation you offer etc. under "Profile Information"

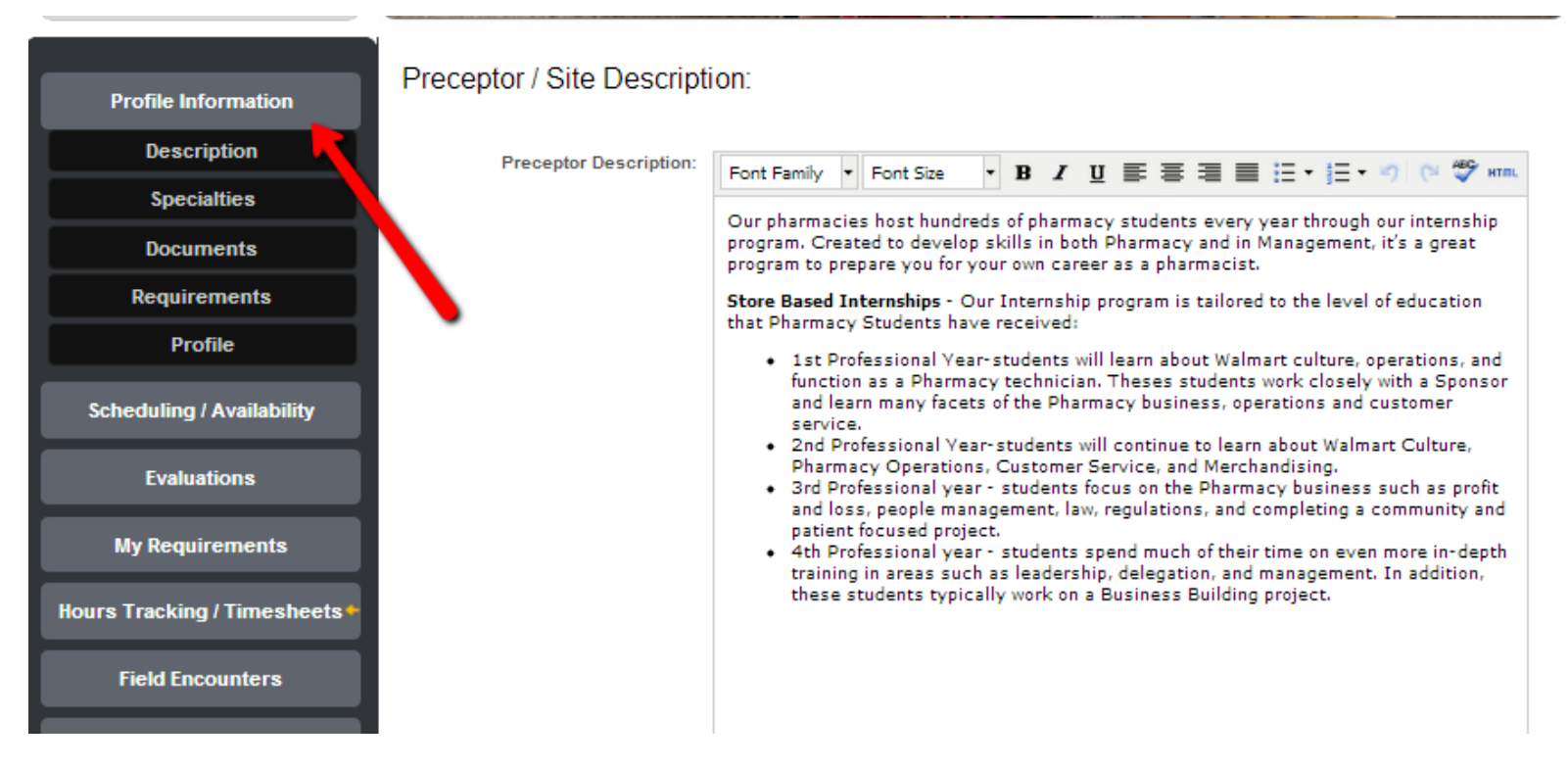

# Submitting Your Availability

- You may submit your availability through RXpreceptor
- Simply choose the rotation date and how many students you can take for a submission
  - You must repeat this for each rotation date that you are available
  - Rotation type and specialty are optional

| Profile Information           | Availability Submissions   |                      |
|-------------------------------|----------------------------|----------------------|
| Scheduling / Availability     | Rotation Date:<br>Required | Select Rotation Date |
| Rotation Schedule             | Rotation Type:             |                      |
| Submit Availability           | (Optional)                 | Select Rotation Type |
| Evaluations                   | Specialty:<br>(Optional)   | Select Specialty     |
| My Requirements               | # of Students:<br>Required |                      |
| Hours Tracking / Timesheets 🍨 | Additional Notes:          |                      |
| Field Encounters              |                            |                      |
| Student Absences 🔶            |                            | Submit Availability  |
| Student Incidents             |                            |                      |

## Viewing Your Scheduled Students

- Once your school has released their rotation schedules you may view your scheduled students under "Rotation Schedule"
- From this tab you can email, obtain a telephone number or view the student's RXportfolio if they have linked it

| Profile Information           | Rotation Schedule                         | è    |                                                    |                                |              |
|-------------------------------|-------------------------------------------|------|----------------------------------------------------|--------------------------------|--------------|
| Scheduling / Availability     | Students                                  | Year | Rotation Dates                                     | Rotation Types                 | RXportfolio  |
| Rotation Schedule             | Michelle Butterfield<br>(P: 401-555-7264) | 2013 | APPE Summer 1 Rotation 2012<br>08-01-12 - 08-30-12 | APPE Community                 | PORTFOLIOS   |
| Submit Availability           | Addison Conca                             | 2013 | APPE Summer 1 Rotation 2012<br>08-01-12 - 08-30-12 | APPE Community                 |              |
| Evaluations                   | James Knight                              | 2013 | Summer 2 Rotation 2012<br>07-18-12 - 08-31-12      | APPE Ambulatory Care           | CONTROLIOS   |
| My Requirements               | Jason Billings                            | 2013 | Summer 2 Rotation 2012<br>07-18-12 - 08-31-12      | APPE Community                 | - Controlios |
| Hours Tracking / Timesheets + | Barbara Jones                             | 2013 | Summer 2 Rotation 2012<br>07-18-12 - 08-31-12      | APPE Community                 | CONTROLIOS   |
| Field Encountare              | Adriana Maines<br>(P: (630) 916-4005)     | 2013 | Summer 2 Rotation 2012<br>07-18-12 - 08-31-12      | APPE Community                 | PORTFOLIOS   |
| Their Encounters              | Brandon Willette<br>(P: (502) 627-7412)   | 2013 | Summer 2 Rotation 2012<br>07-18-12 - 08-31-12      | APPE Community<br>Managed Care | Controlios   |
| Student Absences •            | Anne Dowling                              | 2013 | IPPE Fall 1 Rotation 2012<br>09-01-12 - 10-31-12   | IPPE Community                 | PORTFOLIOS   |
| Student Incidents             | Justin Martin<br>(P: (708) 358-0358)      | 2013 | IPPE Fall 1 Rotation 2012<br>09-01-12 - 10-31-12   | IPPE Community                 |              |
| Site Visite / Astivity Logo   | a                                         | 0040 | 5 H 0 D 4 K 0040                                   |                                |              |

## Viewing Your Student's Requirements

 You may view your student's requirements by selecting a student to view from the home page and viewing in the Student Snapshot that appears

| Account Information           | A CONTRACTOR OF A CONTRACTOR OF A CONTRACTOR O | Contraction of the second second |                                        |
|-------------------------------|----------------------------------------------------------------------------------------------------|----------------------------------|----------------------------------------|
| Logout                        |                                                                                                    |                                  |                                        |
|                               | and the second second se                                                                                                    |                                  |                                        |
|                               |                                                                                                    |                                  |                                        |
| Profile Information           | Wel                                                                                                    | come to Your RX                  | (preceptor Demos Preceptor Account.    |
| Description                   |                                                                                                    |                                  | 📅 RXinsider University                 |
| Specialties                   |                                                                                                    |                                  |                                        |
| Documents                     | Vie                                                                                                    | w Student Snapshot:              | Anthony Giamarco (05/01/13 - 05/30/13) |
| Requirements                  | Contact Information                                                                                                    |                                  |                                        |
| Profile                       | Contact mormation                                                                                                    |                                  |                                        |
|                               | Name: Anthony Giama                                                                                                    | arco                             |                                        |
| Scheduling / Availability     | Grad Year: 2013                                                                                                    |                                  |                                        |
| Evaluations                   | Email: anthony.giama                                                                                                    | rco@rxpreceptor.com              |                                        |
|                               | Phone: (800) 934-6798                                                                                                    |                                  |                                        |
| My Requirements               | RXportfolio:                                                                                                    |                                  |                                        |
| Hours Tracking / Timesheets + | Student Evaluations                                                                                                    |                                  | Midpoint Complete Final Comple         |
|                               |                                                                                                    |                                  | · · · · · · · · · · · · · · · · · · ·  |
| Field Encounters              | Rotation Dates                                                                                                    | Rotation Type                    | Evaluation                             |
|                               | 05-01-13 - 05-30-13                                                                                                    | APPE Community                   | Community Pharmacy Practice Experience |
| Student Absences              | 05-01-13 - 05-30-13                                                                                                    | APPE Community                   | Performance Evaluation Report          |
| Student Incidents             | 05-01-13 - 05-30-13                                                                                                    | APPE Community                   |                                        |
|                               | Student Requiremen                                                                                                    | ts                               |                                        |
| Site Visits / Activity Logs   |                                                                                                    |                                  |                                        |
| Surveys                       | Requirements                                                                                                    |                                  | Completed Attachment Expiration        |
|                               | Immunization record: 2-step F                                                                                                    | PD                               |                                        |
| Job Board                     | Immunization record: Hepatit                                                                                                    | is B                             | VE D                                   |
|                               |                                                                                                    |                                  | VES 08/22/12                           |
| Message Center +              | Proof of HIPAA training                                                                                                    |                                  | 05/07/12                               |

# Approving Your Student's Hours

- You may confirm or deny all hours that your student(s) submit
- Simply click confirm or deny add any notes and click update
- Any denied hours will be sent back to the student to edit

| Profile Information           | Student Hours Tracking - Pending Hours |      |             |                   | Confirmed H | lours  | Pending Hours |         |
|-------------------------------|----------------------------------------|------|-------------|-------------------|-------------|--------|---------------|---------|
| Scheduling / Availability     | Student / Dates                        | Doc  | Description | Time IN           | Time OUT    | Hours  | Confirm       | Deny    |
| Evaluations                   | 03/08/13<br>Christopher Thompson       | OPEN | VIEW        | 09:35AM           | 05:35PM     | 8.00   | $\odot$       | $\odot$ |
|                               |                                        |      |             | Test update of co | mments      |        |               |         |
| My Requirements               |                                        |      |             |                   |             |        |               | /       |
| Hours Tracking / Timesheets + | 04/09/12 - 04/27/12<br>Alexis Carbone  |      | VIEW        |                   |             | 200.00 | 0             | 0       |
| Field Encounters              |                                        |      | ſ           | Test update of co | mments 2    |        |               |         |
| Student Absences 🔸            |                                        |      |             |                   |             |        |               | 11      |
| Student Incidents             |                                        |      |             |                   |             |        | Update        | All     |

#### **Student Absentee Log**

- If students submit absentees through RXpreceptor you may approve or deny them according to your school's protocol
- You may also send an absentee alert to your school if your student was out and did not report it

| Absence Tracking - Pending Absences |                                                | Add New Confirmed Absenc              | Pending /                                                                                                    | lbsences                                                                                                    |
|-------------------------------------|------------------------------------------------|---------------------------------------|----------------------------------------------------------------------------------------------------|----------------------------------------------------------------------------------------------------|
| udent / Date                        | Description                                    |                                       | Confirm                                                                                                    | Deny                                                                                                    |
| /20/13                              | I am still sick                                |                                       | $\bigcirc$                                                                                                    | $\bigcirc$                                                                                                    |
| efanie Carr                         |                                                |                                       |                                                                                                    |                                                                                                    |
|                                     |                                                | Enter your comments here              |                                                                                                    | 10                                                                                                    |
| /19/13                              | I was sick                                     |                                       | 0                                                                                                    | $\bigcirc$                                                                                                    |
|                                     |                                                | Enter your comments here              |                                                                                                    | 10                                                                                                    |
|                                     | /20/13<br>efanie Carr<br>/19/13<br>efanie Carr | /20/13 I am still sick<br>efanie Carr | udent / Date Description   /20/13<br>efanie Carr I am still sick   /19/13<br>efanie Carr I was sick   /19/13 I was sick | udent / Date   Description   Confirm     /20/13<br>efanie Carr   I am still sick   Image: Carr   Image: Carr     /19/13<br>efanie Carr   I was sick   Image: Carr   Image: Carr     /19/13   I was sick   Image: Carr   Image: Carr |

## **Completing Student Evaluations**

- You may complete evaluations of your students by clicking "Evaluation of Student" and submitting your form electronically
- You may save your evaluation in draft mode or submit it when you have completed the form

| Profile Information       | Preceptor Evaluations of Students - Incomplete |                        |                |                                        |  |  |
|---------------------------|------------------------------------------------|------------------------|----------------|----------------------------------------|--|--|
| Scheduling / Availability | Students                                       | Rotation Dates         | Rotation Types | Evaluations                            |  |  |
| Evoluations               | Michelle Butterfield<br>2013                   | 06/01/12 -<br>06/30/12 | APPE Community | Community Pharmacy Practice Experience |  |  |
| Evaluations               | Michelle Butterfield                           | 06/01/12 -             | APPE Community | Performance Evaluation Report          |  |  |
| Evaluation of Student     | 2013                                           | 06/30/12               |                |                                        |  |  |
| Evaluation of Preceptor   | 2013                                           | 06/01/12 -<br>06/30/12 | APPE Community | P3 IPPE Inpatient Care                 |  |  |
| Student Self Evaluations  | Addison Conca<br>2013                          | 06/01/12 -<br>06/30/12 | APPE Community | Community Pharmacy Practice Experience |  |  |
| My Requirements           | Addison Conca<br>2013                          | 06/01/12 -<br>06/30/12 | APPE Community | Performance Evaluation Report          |  |  |

## **Viewing Evaluations**

 You may view evaluations completed by your students about you and your site as well as student self evaluations when your school opens them for viewing

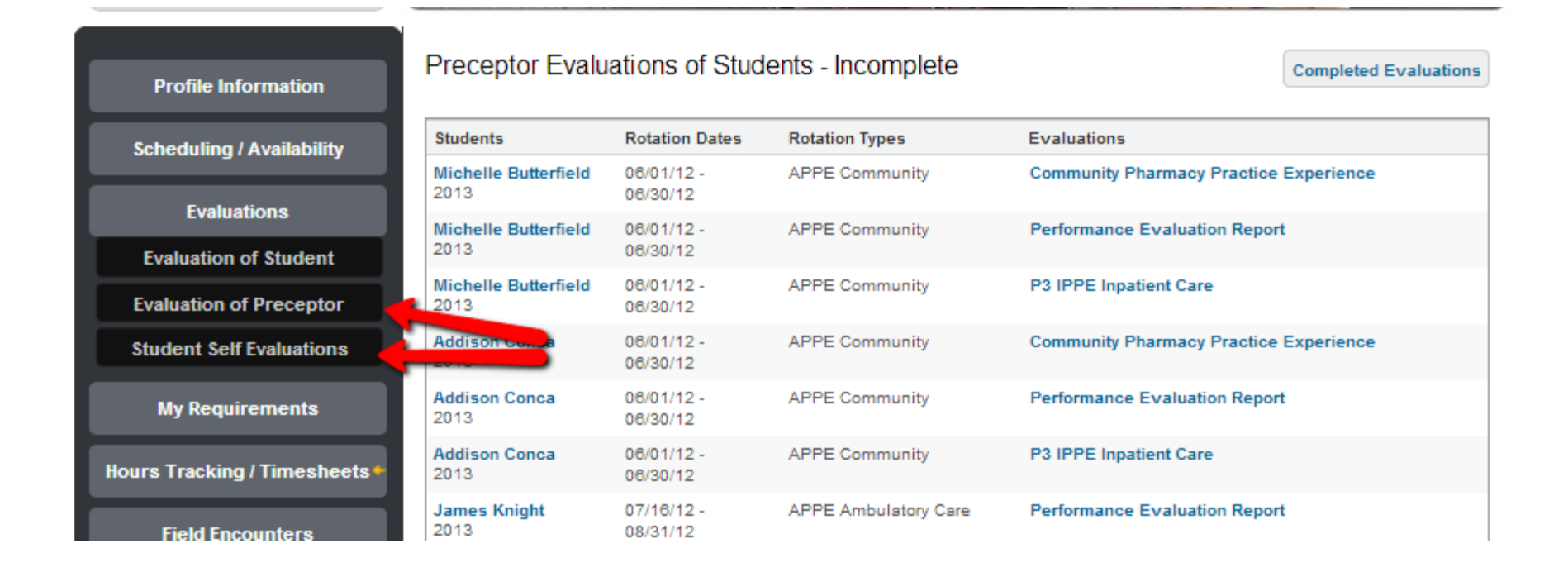